## How To Delete Voucher

Here are the steps on how to Delete Vouchers:

- 1. Open an existing Voucher record. If the entry you want to delete is already Posted, you have to Unpost it first. (See How To Unpost Voucher)
- 2. Click on Delete button.
- 3. A warning message will prompt telling that you are about to delete the voucher. Click Yes to continue.

| oucher - Test | Vendor 1             |                 |                |               |              |                 |                            |                               |        | ^             |    |
|---------------|----------------------|-----------------|----------------|---------------|--------------|-----------------|----------------------------|-------------------------------|--------|---------------|----|
| New Save S    | earch Delete Undo    | Print Duplicate | Post Pay       | Void Reverse  | Debit Memo   | Post Preview    | Add Payables Email Recurri | ng Close                      |        |               |    |
| Details Prep  | aid and Debit memos  | Attachments (0) | Activities (0) | Audit Log (2) | Approval (1) | Additional Info |                            |                               |        |               |    |
| Туре          | * Voucher            |                 | Post Date      | 10/13/2017    |              | Contact         | Test Vendor 1 Contact      | <ul> <li>Voucher N</li> </ul> | lo     | BL-20833      |    |
| Vendor        | * Test Vendor 1      |                 | Terms          | * Net 30      |              | Ship From       | * Location 1               | 🗸 AP Accoun                   | it 4   | 20000-0001-00 | 0  |
| Invoice No    | testinvoice          |                 | Due Date       | 11/12/2017    |              | Ship To         | * 0001 - Fort Wayne        | - Withheld A                  | Amount |               |    |
| nvoice Date   | 10/13/2017           | Recur           | Reference      |               |              |                 |                            |                               |        | USD           |    |
| heck Comme    | nts                  |                 | Ship Via       |               |              |                 |                            |                               |        | irelyadmin    | 1  |
|               |                      |                 |                |               |              |                 |                            |                               |        |               |    |
| + Insert Q    | Open 🔍 Tax Details   | s 🗙 Remove 🗅    | Get previous d | letails E     |              |                 |                            |                               | - 1    |               | 5  |
| Contract      | PO #                 | Item No.        | Description    | •   N         |              |                 |                            |                               |        | Exchange F    | Ra |
|               |                      | Corn Moisture   | Moisture       | P.            |              |                 |                            |                               |        | 0.0           | 5  |
|               |                      |                 |                |               |              |                 |                            |                               |        |               |    |
|               |                      |                 |                |               |              | 1               | Rely i21                   |                               |        |               |    |
|               |                      |                 |                |               | Are          | vou sure vo     | ou want to delete this re  | ecord?                        |        |               |    |
|               |                      |                 |                |               | 7.00         | , eu eure ,     |                            |                               |        |               |    |
|               |                      |                 |                |               |              | 2 Y             | es No                      |                               |        |               |    |
|               |                      |                 |                |               |              | -               |                            |                               |        |               |    |
|               |                      |                 |                |               |              | _               |                            |                               | -      |               |    |
|               |                      |                 |                |               |              |                 |                            |                               |        |               |    |
|               |                      |                 |                |               |              |                 |                            |                               |        |               |    |
| 4             |                      |                 |                |               |              |                 |                            |                               |        |               |    |
| hip From      | issimmee Vineland Ro | ad              |                |               | Remarks      | 5               |                            | Subtotal                      |        |               |    |
|               | Inited States        |                 |                |               |              |                 |                            | Tax                           |        |               |    |
| nip To 4      | 242 Flagstaff Cove   |                 |                |               |              |                 |                            | Total                         |        |               |    |
| F             | ort Wayne, IN 46815  |                 |                |               |              |                 |                            | Amount P                      | Paid:  |               |    |
|               |                      |                 |                |               |              |                 |                            | Amount (                      | Due:   |               |    |
| O V           | Ready                |                 |                |               |              |                 |                            | 14 4 F                        | age    | 1 of 1        |    |

4. Selected voucher will now be deleted.

Here are the steps on how to Delete Vouchers:

- 1. Open an existing Voucher record. If the entry you want to delete is already Posted, you have to Unpost it first. (See How To Unpost Voucher)
- 2. Click on Delete button.
- 3. A warning message will prompt telling that you are about to delete the voucher. Click Yes to continue.

|                    | /endor 1                               |                 |                             |                            |                             |                                | ^                |     |
|--------------------|----------------------------------------|-----------------|-----------------------------|----------------------------|-----------------------------|--------------------------------|------------------|-----|
|                    |                                        |                 |                             |                            |                             |                                |                  |     |
| Details Prepa      | id and Debit memos                     | Attachments (0) | Activities (0) Audit Log (2 | 2) Approval (1) Additional | Info                        |                                |                  |     |
| Туре               | * Voucher                              |                 | Post Date 10/13/201         | 7 🖾 Contac                 | t Test Vendor 1 Contact     | <ul> <li>Voucher No</li> </ul> | BL-20833         |     |
| Vendor             | * Test Vendor 1                        |                 | Terms + Net 30              | 🤟 Ship Fr                  | om * Location 1             | V AP Account                   | * 20000-0001-000 | a   |
| Invoice No         | testinvoice                            |                 | Due Date 11/12/201          | 7 📰 Ship To                | * 0001 - Fort Wayne         | Vithheld Amount                |                  |     |
| Invoice Date       | 10/13/2017                             | Recur           | Reference                   |                            |                             |                                | * USD            | ~   |
| Check Commen       | ts                                     |                 | Ship Via                    |                            |                             |                                | irelyadmin       | Q   |
| + lotart Q I       | Open Q. Tay Details                    | X Remove Did    | Set previous details        |                            |                             |                                |                  | 5.7 |
| Contract           | PO #                                   | Item No.        | Description N               |                            |                             |                                | Exchange R       | a   |
|                    |                                        | Corn Moisture   | Moisture N                  |                            | $\cdot$                     |                                | 0.0              |     |
|                    |                                        |                 |                             |                            |                             |                                |                  |     |
|                    |                                        |                 |                             |                            | iRelv i21                   |                                |                  |     |
|                    |                                        |                 |                             |                            |                             |                                |                  |     |
|                    |                                        |                 |                             | Are you sur                | e you want to delete this r | ecord?                         |                  |     |
|                    |                                        |                 |                             | 2                          | Yes No                      |                                |                  |     |
|                    |                                        |                 |                             |                            |                             |                                |                  |     |
| Chin Frank Kis     |                                        |                 |                             | Demarka                    |                             | Guiterant                      |                  | -   |
| Or Un              | lando, FL                              |                 |                             | Remarks                    |                             | Tax                            |                  |     |
|                    | 10.50 - 0.5                            |                 |                             |                            |                             | Total                          | 1                |     |
| Ship To 42-<br>For | 42 Hagstaff Cove<br>rt Wayne, IN 46815 |                 |                             |                            |                             | Amount Paid:                   |                  |     |
|                    | lited States                           |                 |                             |                            |                             | Amount Due:                    |                  |     |
| 2 0 0 5            | Deady                                  |                 |                             |                            |                             | Id d Pape                      | 1 of 1           |     |

4. Selected voucher will now be deleted.

Here are the steps on how to Delete Vouchers:

1. Open an existing Voucher record. If the entry you want to delete is already Posted, you have to Unpost it first. (See How To Unpost Voucher)

## 2. Click on Delete button.

3. A warning message will prompt telling that you are about to delete the voucher. Click Yes to continue.

| Details Prepa                           | aid and Debit memos                                                                          | Attachments (0) | Activities (0)  | Audit Log (2) | Approval (1) | Additional Info |                           |                                         |              |                    |
|-----------------------------------------|----------------------------------------------------------------------------------------------|-----------------|-----------------|---------------|--------------|-----------------|---------------------------|-----------------------------------------|--------------|--------------------|
| Гуре                                    | * Voucher                                                                                    |                 | Post Date       | 10/13/2017    |              | Contact         | Test Vendor 1 Contact     | <ul> <li>Voucher No</li> </ul>          | BL-20833     |                    |
| Vendor                                  | * Test Vendor 1                                                                              |                 | Terms 🔸         | Net 30        |              | Ship From       | * Location 1              | - AP Account                            | * 20000-0001 | -000               |
| Invoice No                              | testinvoice                                                                                  |                 | Due Date        | 11/12/2017    |              | 📰 Ship To       | * 0001 - Fort Wayne       | Vithheld Amo                            | ount         |                    |
| nvoice Date                             | 10/13/2017                                                                                   | Recur           | Reference       |               |              |                 |                           |                                         | * USD        |                    |
| Eheck Commen                            | its                                                                                          |                 | Ship Via        |               |              |                 |                           |                                         | irelyadmin   |                    |
|                                         |                                                                                              |                 |                 |               |              |                 | $\langle 1 \rangle$       |                                         |              | 5                  |
| + Insert Q                              | Open 🤐 Tax Details                                                                           | × Remove        | Get previous de | etails 2      |              |                 |                           |                                         | Euclass.     | 2                  |
| Contract                                | PO #                                                                                         | Care Mainture   | Meisture        |               |              |                 |                           |                                         | e exchar     | nge Ka             |
|                                         |                                                                                              | Commonstate     | woiscure        |               |              |                 |                           |                                         |              | 0.0                |
|                                         |                                                                                              |                 |                 |               |              | i               | Roly i21                  |                                         |              |                    |
|                                         |                                                                                              |                 |                 |               |              |                 |                           |                                         |              |                    |
|                                         |                                                                                              |                 |                 |               | Are          | e you sure y    | ou want to delete this re | ecord?                                  |              |                    |
|                                         |                                                                                              |                 |                 |               |              |                 |                           |                                         |              |                    |
|                                         |                                                                                              |                 |                 |               |              |                 |                           |                                         |              |                    |
|                                         |                                                                                              |                 |                 |               |              | 2 Y             | 'es No                    |                                         |              |                    |
|                                         |                                                                                              |                 |                 |               |              | 2 Y             | es No                     |                                         |              |                    |
|                                         |                                                                                              |                 |                 |               |              | 2 Y             | es No                     |                                         |              |                    |
|                                         |                                                                                              |                 |                 | Ŀ             |              | 2 <b>Y</b>      | les No                    |                                         |              |                    |
|                                         |                                                                                              |                 |                 |               |              | 2 Y             | ies No                    |                                         |              |                    |
|                                         |                                                                                              |                 |                 | Ŀ             | -            | 2 Y             | ies No                    | 1.5 mm                                  |              |                    |
| hip From Kis                            | ssimmee Vineland Roa<br>Tando, FL                                                            | ad              |                 | h             | Remark       | 2 Y             | es No                     | Subtotal                                |              | 100.               |
| nip From Kis                            | ssimmee Vineland Roa<br>Tando, FL<br>vited States                                            | ad              |                 |               | Remark       | 2 Y             | No                        | Subtotal<br>Tax<br>Total                |              |                    |
| thip From Kig<br>Or<br>Ur<br>hip To 420 | ssimmee Vineland Roa<br>tando, FL<br>nited States<br>42 Flagstaff Cove<br>rt Wayne, IN 46815 | ad              |                 |               | Remark       | 2 Y             | es No                     | Subtotal<br>Tax<br>Total<br>Amount Paic | £            | 100.<br>0.<br>100. |

4. Selected voucher will now be deleted.

Here are the steps on how to delete vouchers:

- 1. Open an existing Voucher record. If the entry you want to delete is already Posted, you have to Unpost it first. (See How To Unpost Voucher)
- 2. Click on **Delete** button.
- 3. A warning message will prompt telling that you are about to delete the voucher. Click Yes to continue.

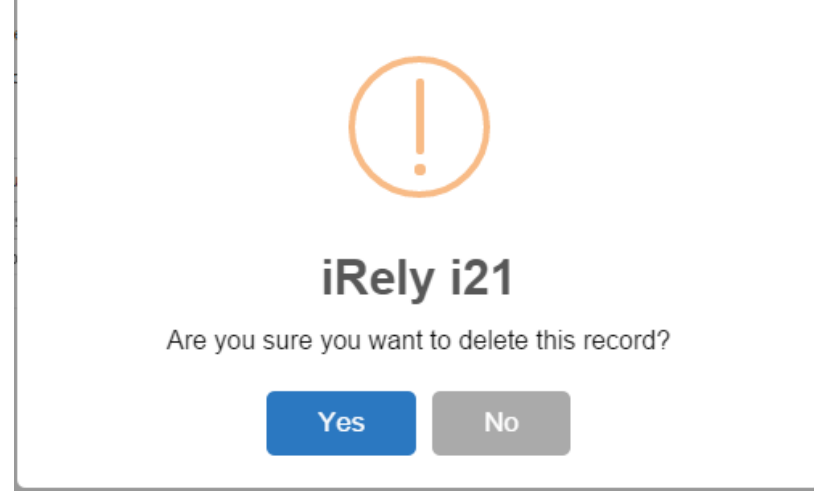

4. Selected voucher will now be deleted.

Here are the steps on how to delete bills:

- 1. Open an existing Bill Entry record. If the entry you want to delete is already Posted, you have to Unpost it first. (See How To Unpost Voucher)
- 2. Click on **Delete** button.
- 3. A warning message will prompt telling that you are about to delete the bill. Click Yes to continue.

| iRe | ly i21 🗙                                     |
|-----|----------------------------------------------|
| ?   | Are you sure you want to delete this record? |
|     | Yes No                                       |

4. Selected bill entry will now be deleted.